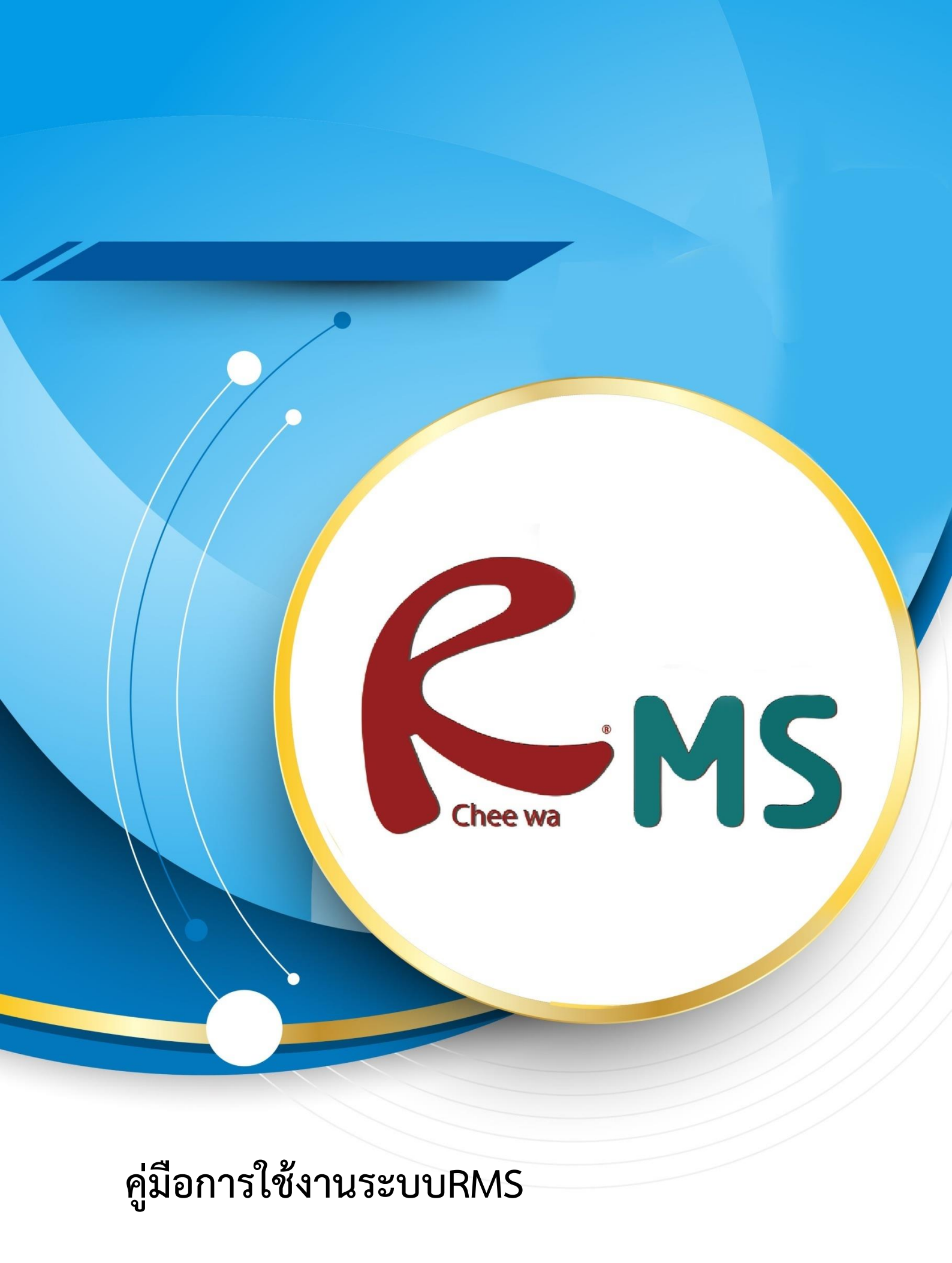

ระบบงานทะเบียน

#### <u>การนำเข้าข้อมูลนักเรียน</u>

| 26                 | น่าเข้าข้อมูลนักเรียน           | ท่านสามารถเข้าน้ำเข้าหร้ออัพเดทข้อมูล<br>นักเรียนได้ได้โดยการไปที่<br>หน้าหลัก >ระบบนักเรียน >นำเข้าข้อมูล<br>นักเรียน |
|--------------------|---------------------------------|----------------------------------------------------------------------------------------------------|
| นำเข้าข้อมูลนักเรื | รียน                            | - ‡                                                                                                    |
| เลือกไฟล์ข้อมูล    | งในการนำเข้า                    |                                                                                                    |
| ชนิดไฟล์ข้อมูล     | 🖲 ฐานข้อมูลจากโปรแกรมงานทะเบียน |                                                                                                    |

| ชนิดไฟล์ข้อมูล          | ® ฐานข้อมูลจากโปรแกรมงานทะเบียน                                                                                                    |  |
|-------------------------|----------------------------------------------------------------------------------------------------|--|
| ไฟล์ข้อมูล              | Choose File No file chosen                                                                                                    |  |
|                         | ่ ☐ Reset รหัสผ่านของนักเรียน กลับไปใช้ วัน/เดือน/ปีเกิด                                                                                                 |  |
|                         | ☐ Reset รหัสผ่านของผู้ปกครอง กลับไปใช้ วัน/เดือน/ปีเกิด                                                                                                  |  |
|                         | ใช้รหัสประชาชนเป็นรหัสผ่านในการเข้าสู่ระบบของนักเรียน<br>การตั้กตัวเลือกนี้ระบบจะทำการอัพเดทรหัสผ่านใหม่ให้กับนักเรียนที่ไม่เคยเปลี่ยนรหัสผ่านเท่านั้น   |  |
|                         | ใช้รหัสประชาชนเป็นรหัสผ่านในการเข้าสู่ระบบของผู้ปกครอง<br>การตั้กตัวเลือกนี้ระบบจะทำการอัพเดทรหัสผ่านใหม่ให้กับผู้ปกครองที่ไม่เคยเปลี่ยนรหัสผ่านเท่านั้น |  |
| * ไฟล์ฐานข้อมูลได้จากโร | ปรแกรม STD2011 , Student2544 , Student2551                                                                                                    |  |
| ** ไฟล์ฐานข้อมูลได้จากโ | โปรแกรม STD2011 จะต้องเป็นงวด 1 และ งวด 2 เท่านั้น                                                                                                    |  |
|                         | นาเข้าข้อมูล                                                                                                    |  |
| ** การนำเข้าข้อมลด้วย   | ปไฟล์ที่ไม่ถกต้อง มีผลทำให้รานข้อมลเสียหายได้                                                                                                    |  |

้เลือกไฟล์ฐานข้อมูลที่ได้จากการระบบงานทะเบียนโดยข้อมูลนักเรียนสามารถนำเข้าได้จาก ข้อมูล นักเรียนของระบบทะเบียนของสถานศึกษา (ศธ.02) โดยมีขั้นตอนการส่งออกข้อมูลนักเรียนดังนี้

| <b>i A</b>                | 🛱 ศธ.02 โปรแกรมงานทะเบียนและวัดผลการศึกษา (Std2011 Ver.806-26-04-2560 |                |             |          |      |  |
|---------------------------|-----------------------------------------------------------------------|----------------|-------------|----------|------|--|
| File                      | Edit                                                                  | งานทะเบียน     | งานหลักสูตร | งานวัดผล | Help |  |
| โเ                        | ไรแกรม                                                                | ประมวลผลค่า (  | GPAX & GPA  |          |      |  |
| โเ                        | ปรแกรม                                                                | รายงานข้อมูลร  | ายบุคคล     |          |      |  |
| រៃ                        | โปรแกรมติดตามผู้สำเร็จการศึกษา                                        |                |             |          |      |  |
| រៃ                        | ไรแกรมส                                                               | สถาบันการอาชิ  |             |          |      |  |
| โปรแกรมงานสวัสดิการพยาบาล |                                                                       |                |             |          |      |  |
| រៃ                        | ไรแกรม                                                                | งานการเงิน     |             |          |      |  |
| រៃ                        | ไรแกรม                                                                | งานปกครอง      |             |          |      |  |
| โเ                        | ไรแกรม                                                                | ลงทะเบียนนักดี | กษา         |          |      |  |
| โเ                        | ไรแกรม                                                                | ตรวจสอบ/ใช้งา  | านทั่วไป    |          |      |  |

เข้าสู่ระบบ ศธ.02 ให้เรียบร้อย แล้วไปที่เมนู File >โปรแกรมรายงานข้อมูล รายบุคคล

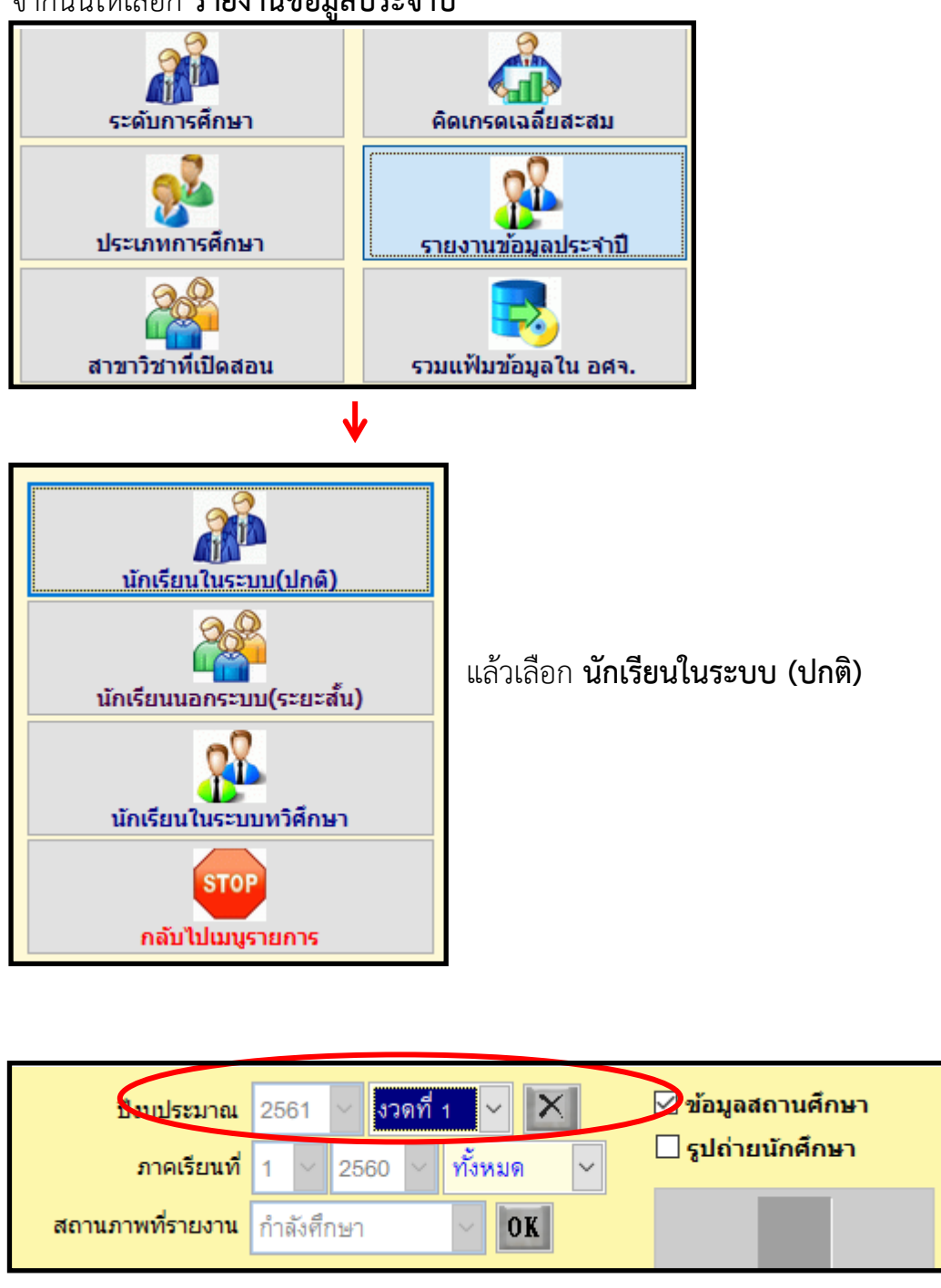

จากนั้นให้เลือก **รายงานข้อมูลประจำปี** 

เลือกปีงบประมาณ และงวดให้ถูกต้อง โดยระบบจะแจ้งภาคเรียนและปีการศึกษาของนักเรียนที่ ศึกษาอยู่ในภาคเรียนนั้นขึ้นมาเพื่อให้ตรวจเช็กความถูกต้อง หากถูกต้องตามต้องการ คลิกปุ่ม OK

หมายเหตุ : เลือกปีงบประมาณไหนก็ได้ งวด ไหนก็ได้ ที่เป็นภาคเรียนปัจจุบัน ที่กำลังศึกษาอยู่

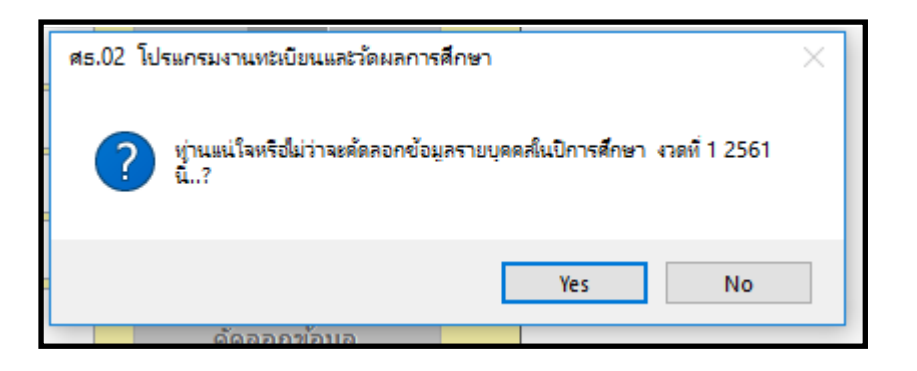

#### จะมีข้อความเด้งขึ้นมาถาม ให้กดปุ่ม Yes

|            | ปิงบปร<br>ภาคเ | <mark>ะมาณ</mark> 25<br>รียนที่ 1 | 61 🗸 🔊   | วดที่ 1 🗸 | <b>X</b><br>มด ✓ | 🗹 ข้อมูลสถานศึกษา<br>🗋 รูปถ่ายนักศึกษา |  |
|------------|----------------|-----------------------------------|----------|-----------|------------------|----------------------------------------|--|
| สถา        | านภาพที่รา     | <b>ายงาน</b> กำเ                  | ลังศึกษา | ~         | OK               |                                        |  |
|            | ชาย            | หญิง                              | ุจบ (    | พ้นสภาพ   | รวม              | ดรวจสอบข้อมูล                          |  |
| ระดับ ปวช. | 232            | 88                                | 0        | 0         | 320              |                                        |  |
| ระดับ ปวส. | 94             | 1                                 | 0        | 0         | 95               | รายงาบข้อมอหลัก                        |  |
| ระดับ ทลบ. | 0              | 0                                 | 0        | 0         | 0                | Cms_report16.frx: Press Esc to cancel  |  |
| ระดับ ปทส. | 0              | 0                                 | 0        | 0         | 0                |                                        |  |
| ระดับ ปวท. | 0              | 0                                 | 0        | 0         | 0                |                                        |  |
| 🗹 previev  | v for win      | dows 7                            | รวม      | มทั้งหมด  | 415              | คัดลอกข้อมูล                           |  |
| ปกติ/พิศ   | 175            | จบการ                             | ศึกษา    | พ้นสภา    | พ/ลาออก          | รтор                                   |  |

โปรแกรมจะทำการโหลดข้อมูลของนักเรียนในภาคเรียน นั้นๆ

\* หากมีรายงานแจ้งข้อมูลนักเรียน ที่มีปัญหา อาจจะเกิดจากการกรอกข้อมูลไม่ครบ ให้ เจ้าหน้าที่งานทะเบียนตรวจสอบ อีกครั้ง หรือหากคิดว่าข้อมูลถูกต้องแล้ว ให้คลิกปิดรายงาน ทิ้งไป

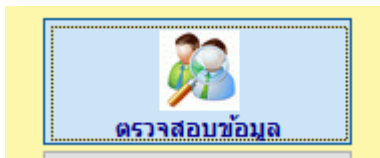

จากนั้นให้กดปุ่ม **ตรวจสอบข้อมูล** 

เมื่อกดปุ่ม **ตรวจสอบข้อมูล** แล้วจะเจอกับหน้าต่าง ตรวจสอบข้อมูล

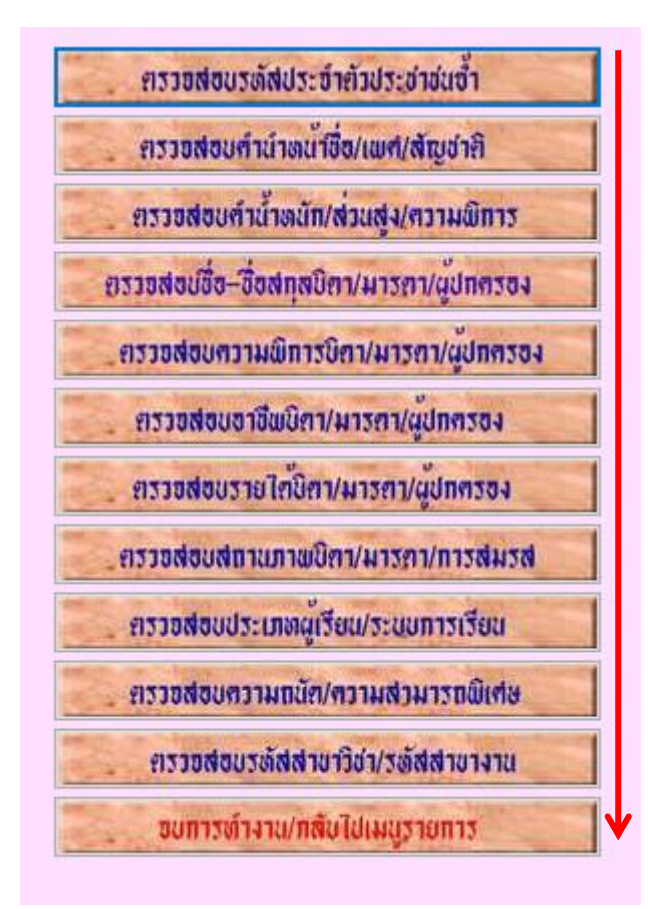

กดปุ่มตรวจสอบไล่ไปจากบนลงล่างทีละอัน ห้ามข้ามขั้นตอนเด็ดขาด เมื่อตรวจสอบเสร็จแล้วให้กดปุ่ม **จบการทำงาน/กลับไปเมนูรายการ** 

หลังจากนั้น

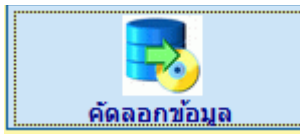

กดปุ่มคัดลอกข้อมูล

จะมีหน้าให้เลือกไฟล์ที่ Save as ให้เลือกที่Drive C: >> Std2011 >>export\_dataดังภาพ

| Select Directory                                                                                                    |   |                  | × |
|----------------------------------------------------------------------------------------------------|---|------------------|---|
| c:\std2011\export_data\<br>c:\<br>std2011<br>export_data<br>fonts<br>grade1<br>images<br>pict<br>program files<br>forts<br>std_picture<br>tempword |   | Select<br>Cancel |   |
| Dri⊻e:<br>■ c:                                                                                                    | ~ |                  |   |

เลือกที่เก็บข้อมูลเรียบร้อยให้กดSelect

หลังจากนั้นให้กดปุ่ม **จบการทำงาน** 

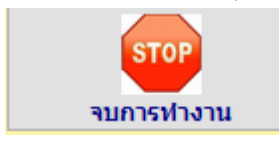

| 🗶   📙 II) - (            | 🧧 - I = เปิด                                              | ไฟล์ Fxcel ด้วยโา                                                          | โรแกรม Excel                       |                                |            |
|--------------------------|-----------------------------------------------------------|----------------------------------------------------------------------------|------------------------------------|--------------------------------|------------|
| แฟ้ม หน่                 | าแรก เป็ญเลื                                              | ส์สือไฟล์ซี่ได้อาวง                                                        |                                    | ขั้นสี่แน่ หาก (ว.)            | ~          |
|                          | 6/161<br>หุ ยจ                                            |                                                                            | ៱ ១ ភ្ មុរ<br>III 24 A G លេអឺย     | าง รู้ ก ก<br>ศแครถศ ม แบว จุก | e          |
| 📄 บนทก                   | ໄວເາ                                                      | ม C: เหเขาเปเปด•                                                           | ขอมูลเนนน ชอเร                     | ฟลจะขนตนดวย                    |            |
| 🔣 บันทึกเป้า             | STE                                                       | )_รหัสสถานศึกษา                                                            | .xlsดังภาพ                         |                                |            |
| 📄 เปิด                   |                                                           | ↓                                                                          |                                    |                                |            |
| 🚞 ปิด                    |                                                           | CH 20055401 2550                                                           | 1                                  |                                |            |
| ข้อมูล                   |                                                           | 310_20030401_2300_                                                         | 1                                  |                                |            |
| ล่าสุด                   | เลือก                                                     | าเมน Save As ห์                                                            | รือบันทึกเป็น                      |                                |            |
| สร้าง                    |                                                           |                                                                            |                                    |                                |            |
| พิมพ์                    |                                                           |                                                                            |                                    |                                |            |
| บันทึกและส่              | 1                                                         |                                                                            |                                    |                                |            |
| ชื่อแฟ้ม:                | Std_20056401_256                                          | 0_1                                                                        |                                    |                                |            |
| บันทึกเป็นชนิด:          | CSV (Comma delir                                          | nited)                                                                     |                                    |                                | ```        |
| Authors:                 | Windows User                                              | -                                                                          | Tags: Add a tag                    |                                |            |
|                          |                                                           |                                                                            |                                    |                                |            |
| ว่อนโฟลเดอร์             |                                                           |                                                                            | เครื่องมือ                         | <ul> <li>บันทึก</li> </ul>     | ยกเลิก     |
| ระบุที่จัดเก็บไ          | ฟล์ ชื่อไฟล์ แล                                           | ะเลือกประเภอทข                                                             | เองเป็นไฟล์ CSV                    | ' (Comma delir                 | nited)คลิก |
| Save                     |                                                           |                                                                            |                                    |                                |            |
| หลังจากนั้นก็เ           | าลับมาที่ RMS                                             | เพื่อเลือกไฟล์ข้อมุ                                                        | <u>เ</u> ลที่จะนำเข้า              |                                |            |
| เลือกไฟล์ข้อมูลในก       | เรนำเข้า                                                  |                                                                            |                                    |                                |            |
| ชนิดไฟล์ข้อมูล           | ฐานข้อมูลจากโปรแกรมงานข                                   | าะเบียน                                                                    |                                    | 0 97                           |            |
| เพตมอมัต                 | Choose File Std_20056                                     | 401_2560_1.csv                                                             | เลือกไฟล์ที่ต้องเ                  | การนำเข้า                      |            |
|                          | Reset รหัสผ่านของนักเรีย                                  | น กลับไปใช้ วัน/เดือน/ปีเกิด                                               |                                    |                                |            |
|                          | Reset รหลผานของผูบกค           ใช้รหัสประชาชนเป็นรหัสผ    | รอง กลบาบ เข วน/เดอน/บเกด<br>ง่านในการเข้าส่ระบบของนักเรียน                |                                    |                                |            |
|                          | าารติ๊กตัวเลือกนี้ระบบจะทำการ:<br>                        | วัพเดทรหัสผ่านใหม่ให้กับนักเรียนที่ไม่                                     | เคยเปลี่ยนรหัสผ่านเท่านั้น         |                                |            |
|                          | ใช้รหัสประชาชนเป็นรหัสด<br>การติ๊กตัวเลือกนี้ระบบจะทำการส | ่ถ่านในการเข้าสู่ระบบของผู้ปกครอง<br>วัพเดทรหัสผ่านใหม่ให้กับผู้ปกครองที่ใ | เ<br>ไม่เคยเปลี่ยนรหัสผ่านเท่านั้น |                                |            |
| * ไฟล์ฐานข้อมูลได้จากโป  | แกรม STD2011 , Student254                                 | I4 , Student2551                                                           |                                    |                                |            |
| ** ไฟล์ฐานข้อมูลได้จากโบ | รแกรม STD2011 จะต้องเป็นงว                                | ด 1 และ งวด 2 เท่านั้น                                                     |                                    |                                |            |
|                          |                                                           |                                                                            |                                    | นำเข้าข้อมูล                   |            |

เมื่อเลือกไฟล์ข้อมูลเสร็จแล้ว ให้กดที่ปุ่ม **นำเข้าข้อมูล** สีเขียวด้านขวาล่าง ก็เป็นอันเสร็จ หมายเหตุ : สามารถอัพเดทข้อมูลนักเรียนได้ตลอดรายชื่อนักเรียนจะไม่ซ้ำกันในระบบ

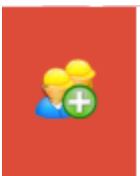

นำเข้าข้อมูลนักเรียน

**นำเข้าข้อมูลรูปภาพนักเรียน** ท่านสามารถเข้านำเข้ารูปภาพนักเรียนได้ได้โดย การไปที่ระบบนักเรียน >นำเข้ารูปภาพนักเรียน

การนำเข้ารูปภาพนักเรียนสามารถนำเข้าได้ โดยการสร้าง zip ไฟล์ ที่ได้จากการบีบอัดไฟล์รูปภาพ นักเรียนทั้งหมด ที่ตั้งเป็นชื่อ**รหัสนักเรียน นามสกุลไฟล์ .jpg** 

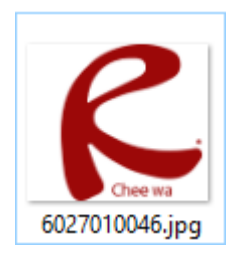

นามสกุลไฟล์ .jpg เป็นตัวพิมพ์เล็กทั้งหมด

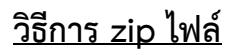

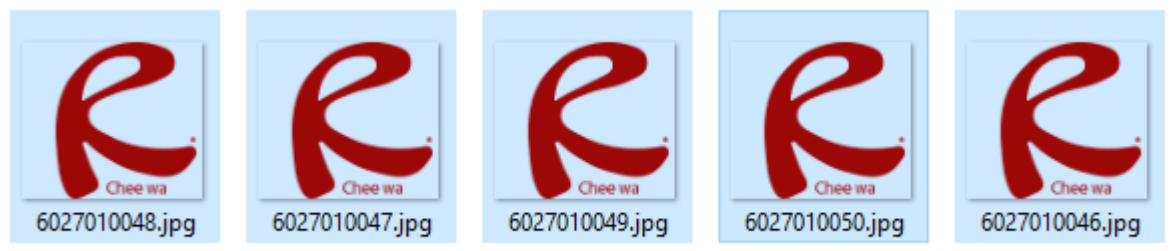

กด Ctrl+Aเพื่อเลือกรูปภาพใน Folder นั้นทั้งหมดแล้วกดคลิกขวาที่รูปไหนก็ได้

| Send to         | > Bluetooth device         |
|-----------------|----------------------------|
| Cut             | Compressed (zipped) folder |
| Сору            | Desktop (create shortcut)  |
| Crosto chostout | Documents                  |
| Delete          | Fax recipient              |
| Delete          | 🖃 Mail recipient           |
| Kename          |                            |

จากนั้นเลือก Send to >> Compressed (zipped) folder ก็จะได้ไฟล์ zip ดังภาพ

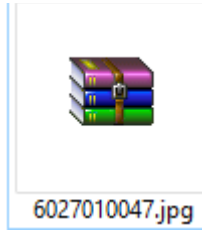

| นำเข้ารูปภาพนักเรียน      |                                                               |                              | - ‡          |
|---------------------------|---------------------------------------------------------------|------------------------------|--------------|
| กรุณาเลือกไฟล์ Zip        | ว รูปภาพนักเรียน                                              |                              |              |
| รหัสนักเรียน              | 10 🔻 หลัก                                                     |                              |              |
| ไฟล์ Zip                  | Choose File 6027010047.jpg.zip                                | เลือกไฟล์รูปที่ต้องการนำเข้า |              |
| * ไฟล์ Zip รูปภาพที่ต้องก | ารนำเข้าทั้งหมด และตั้งชื่อไฟล์เป็น รหัสนักเรียน.jpg (jpg พิม | พ์เล็ก)                      |              |
|                           |                                                               |                              | นาเข้าข้อมูล |

หลังจากนั้นก็กดปุ่ม นำเข้าข้อมูล สีเขียวด้านขวาล่างก็เป็นอันเสร็จเรียบร้อย

#### <u>วิธีการนำเข้าชื่อกลุ่มของข้อมูลนักเรียน</u>

ในระบบ RMS มีการนำเข้าชื่อกลุ่มของข้อมูลนักเรียน อยู่ จะอยู่ในเมนู ระบบนักเรียน >> นำเข้าข้อมูลชื่อกลุ่มของนักเรียน

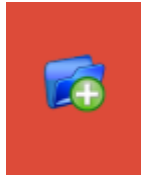

น่าเข้าข้อมูลชื่อกลุ่มของนักเรียน

### เมื่อกดเข้าไปแล้วจะได้หน้าต่างรายละเอียด **ดังภาพ**

| นำเข้าข้อมูลชื่อกลุ่มของนักเรียน                                                                                         |                                          | - 🗘 🚔              |
|----------------------------------------------------------------------------------------------------|------------------------------------------|--------------------|
| กรุณาระบุประเภท และ เลือกไฟล์ข้อมูลในกา                                                                                  | เรนำเข้า                                 |                    |
| ชนิดไฟล์ข้อมูล                                                                                                    | ® 3 ฟิลด์                                |                    |
| ไฟล์ข้อมูล                                                                                                    | <mark>เลือกไฟล์</mark> ไม่ได้เลือกไฟล์ได |                    |
| * ไฟล์ข้อมูล GROUP.dbf ที่แปลงเป็น XLS และ แปลงเป็                                                                       | นไฟล์ CSV หรือ                           |                    |
| * ไฟล์ข้อมูล 3 ฟิลด์ คือไฟล์ CSV ที่ได้มาจากการ Save /<br>ประกอบด้วย 3 ฟิลด์ คือ รหัสกลุ่ม , ชื่อย่อกลุ่ม , ชื่อเต็มกลุ่ | λs จากใฟต์ Xis<br>ม                      |                    |
|                                                                                                    | a:                                       | าเข้าข้อมูล ยกเลิก |

ให้ทำการนำไฟล์ GROUP.dbf ที่แปลงเป็น XLS และแปลงเป็นไฟล์ CSV นำมาลงในระบบ RMS โดยการเข้าโปรแกรม **ศธ.02** 

ทำการล็อคอินเข้าสู่ระบบให้เรียบร้อยจากนั้นให้ไปที่

File >> Export... และจะได้หน้าต่างโปรแกรม ดังภาพ

| อกขอมูล                       |                 |
|-------------------------------|-----------------|
| เลือกชื่อไฟล์ที่ต้องการส่งออก |                 |
|                               | เลือก Files     |
| แหล่งที่ต้องการบันทึกข้อมูล   |                 |
|                               | เลือก Directory |
| เลือกษนิดไฟล์ที่ต้องการส่งออก |                 |
| ชนิดไฟล์                      | $\checkmark$    |
| ตั้งชื่อไฟล์ที่ต้องการสิ่งออก |                 |
|                               | TT STOP         |

เลือกชื่อไฟล์ที่ต้องการส่งออก เป็น GROUP.dbf จะชื่อใน Folder std2011 แหล่งที่ต้องการบันทึกข้อมูล ให้เลือกเป็น Folder C:\Std2011\export\_data เลือกชนิดไฟล์ที่ต้องการส่งออก เป็น Microsoft Excel 5.0 (XLS) ตั้งชื่อไฟล์ที่ต้องการส่งออก เป็น Group

#### <u>ตัวอย่างเมื่อใส่ข้อมูลครบแล้ว</u>

| กข้อมล                 |                                         | วิทฮาลัยเทดมัด |
|------------------------|-----------------------------------------|----------------|
|                        |                                         |                |
| เลือกชื่อไฟล์ที่ต้องก  | ารสิ่งออก                               |                |
| C                      | \STD2011\GROUP.DBF                      | เลือก Files    |
| แหล่งที่ต้องการบันที   | ົກນ້ອມູລ                                |                |
|                        |                                         | The Directory  |
|                        | STD2011EXFORT_DATA                      | taan Directory |
| เลือกษนิดไฟล์ที่ต้อง   | การส่งออก                               |                |
| 201                    | <b>โดไฟล์</b> Microsoft Excel 5.0 (XLS) | $\sim$         |
| ตั้งชื่อไฟล์ที่ต้องการ | ส่งออก                                  |                |
|                        | 1                                       |                |
|                        |                                         | STOP           |

จะขึ้นข้อความว่าส่งออกข้อมูลเรียบร้อยแล้ว

จากนั้นให้ทำการส่งออกข้อมูล ก็จะได้ไฟล์ที่ชื่อป่าว Group มา

# ให้ทำการ Dubble Click เข้าไปในไฟล์ group

### เพื่อบันทึกเป็น ประเภทไฟล์ .CSV (Comma delimetd)

เมื่อได้ไฟล์ .CSV มาแล้วก็ไปที่ระบบ RMS เพื่อนำเข้าข้อมูลรายชื่อแบบกลุ่มได้เลย

| นำเข้าข้อมูลชื่อกลุ่มของนักเรียน                                                                                |                             | - 4                |   |
|----------------------------------------------------------------------------------------------------|-----------------------------|--------------------|---|
| กรุณาระบุประเภท และ เลือกไฟล์ข้อมูลใ                                                                            | นการนำเข้า                  |                    |   |
| ชนิดไฟล์ข้อมูล                                                                                                  | 🖲 3 ฟิลด์                   |                    |   |
| ไฟล์ข้อมูล                                                                                                    | เลือกไฟล์ group.csv         |                    |   |
| * ไฟล์ข้อมูล GROUP.dbf ที่แปลงเป็น XLS และ แปล                                                                  | งเป็นไฟล์ CSV หรือ          |                    |   |
| * ไฟล์ข้อมูล 3 ฟิลด์ คือไฟล์ CSV ที่ได้มาจากการ Sa<br>ประกอบด้วย 3 ฟิลด์ คือ รหัสกลุ่ม , ชื่อย่อกลุ่ม , ชื่อเต็ | ve As จากไฟล์ XIs<br>มกลุ่ม |                    |   |
|                                                                                                    |                             | นำเข้าข้อมูล ยกเลื | n |

แล้วกดปุ่มสีเขียวด้านขวาล่าง **นำเข้าข้อมูล** ก็เป็นอันเสร็จการนำเข้าข้อมูลแบบกลุ่ม

#### <u>เพิ่มเติม สำหรับนำเข้ามูลนักเรียนทวิศึกษาเข้าระบบ RMS</u>

วิธีการนำข้อมูลนักเรียนทวิศึกษาเข้าระบบ RMS

ให้ทำการ Login เข้าสู่ระบบ สธ.02 ให้เรียบร้อย จากนั้นให้เข้าไปที่

เมนู File >> โปรแกรมรายงานข้อมูลรายบุคคล >> รายงานข้อมูลประจำปี >> นักเรียนใน ระบบทวิศึกษา

| 🚮 øs.     | .02 โเ | ไรแกรมงาย   | แหะเบิ | ยนและวัดผลก  | ารศึกษา (Sto          | 12011 Vei | r.902-9-04-2 | 2561 |
|-----------|--------|-------------|--------|--------------|-----------------------|-----------|--------------|------|
| File      | Edit   | งานทะเบี    | ยน     | งานหลักสูตร  | งานวัดผล              | Help      |              |      |
| โปร       | แกรม   | ประมวลผล    | หล่า G | PAX & GPA    |                       |           |              |      |
| โปร       | แกรม   | รายงานข้อ   | มูลรา  | ยบุคคล       |                       |           |              |      |
| โปร       | แกรม   | ติดตามผู้ส่ | ในรีลก | ารศึกษา      |                       |           |              |      |
| โปร       | แกรม   | สถาบันกา    | รอาชีว | เด็กษา       |                       |           |              |      |
| -<br>Sele |        |             |        |              |                       |           |              |      |
|           |        |             |        |              | Ļ                     |           |              |      |
|           |        |             |        | รายงานข้อ    | มูลประจำปี            |           |              |      |
|           |        |             |        |              | Ļ                     |           |              |      |
|           |        |             | ,      | นักเรียนในระ | <b>้</b><br>มมทวิศึกษ | n         |              |      |

จากนั้นให้ทำการเลือก ปีงบประมาณ ให้เป็นภาคเรียนปัจจุบัน

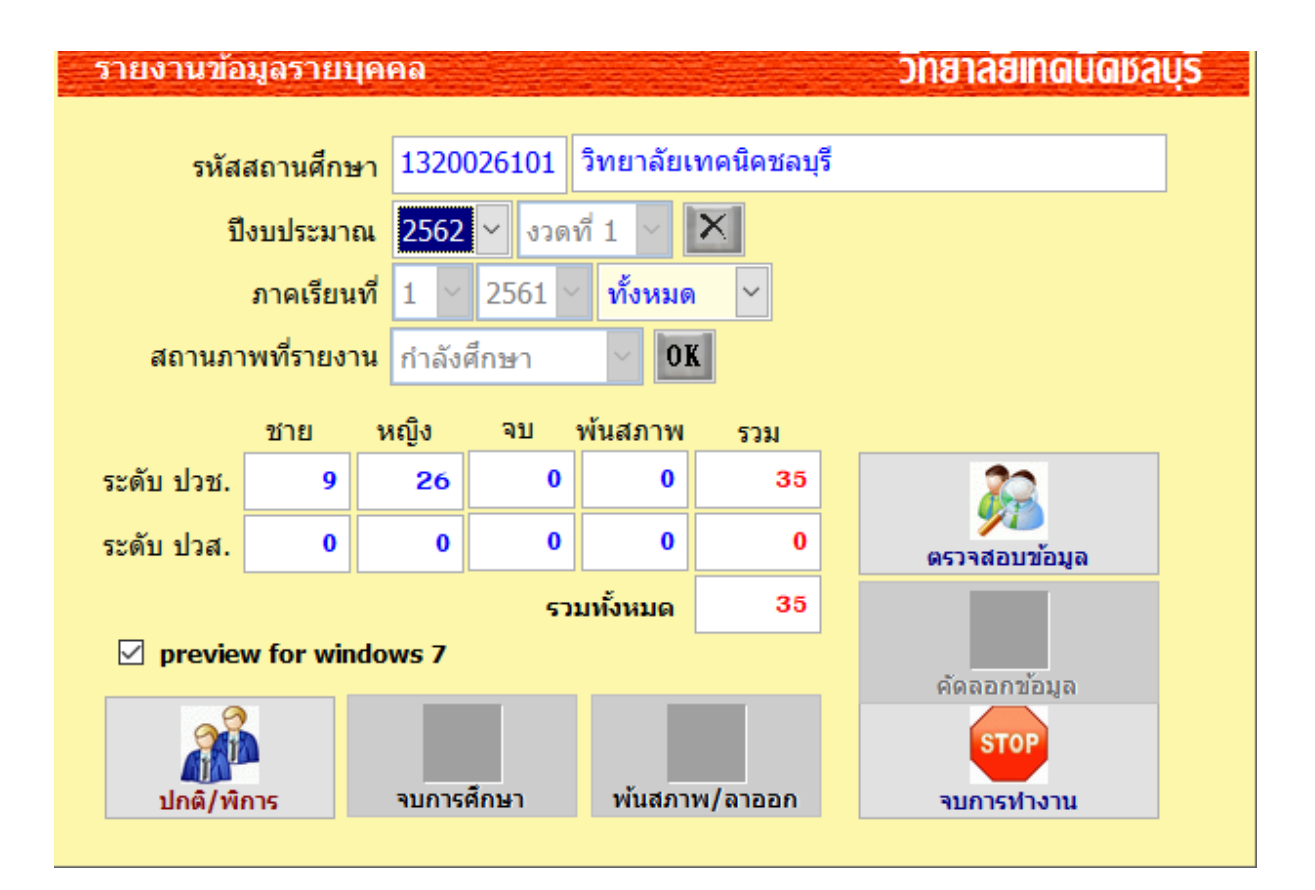

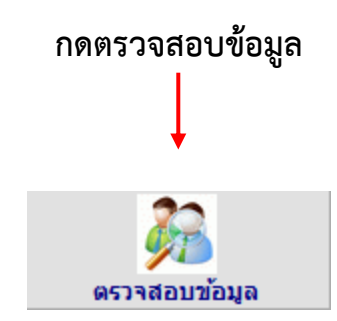

### ตรวจสอบข้อมูลจากบนลงล่าง

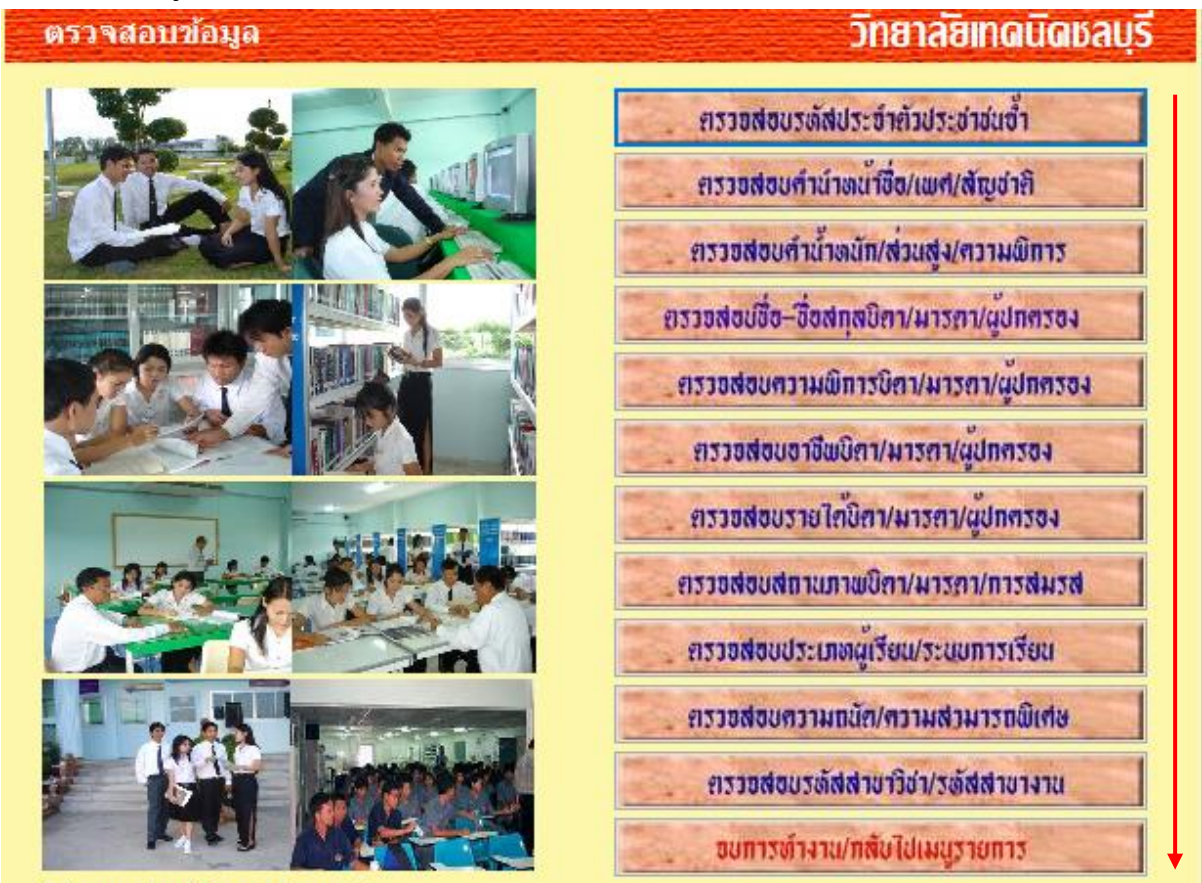

preview for windows 7

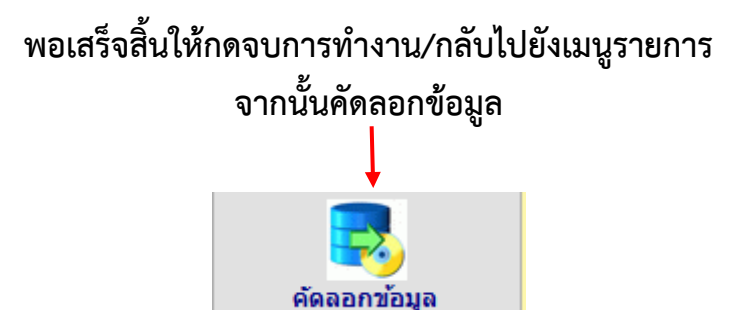

| เลือก Save ไฟล์ที่ C:\std201       | l1\e×    | cport_da     | ata∖ |
|------------------------------------|----------|--------------|------|
| Select Directory                   |          |              | ×    |
|                                    |          |              |      |
| c:\std2011\export_data\            |          | Calcat       |      |
| ₽ std2011                          |          | Select       |      |
| export_data                        |          | Cancel       |      |
|                                    |          |              |      |
|                                    |          |              |      |
|                                    |          |              |      |
|                                    |          |              |      |
|                                    |          |              |      |
|                                    |          |              |      |
|                                    | ~ L      |              |      |
| Drive:                             |          |              |      |
| C:                                 | $\sim$   |              |      |
| ž                                  |          |              |      |
| จากนนกด Sel                        | ect      |              |      |
|                                    |          |              |      |
|                                    |          |              |      |
| ศธ.02 ไปรแกรมงานทะเบียนและวัดผลการ | ดีกษา    |              | ×    |
|                                    |          |              |      |
| ด้ดลอกแฟ้มข้อมูล Dvt_20026101_2562 | _1เสร็จเ | รียบร้อยแล้ว |      |
|                                    |          |              | -    |
|                                    | 1        | OK           |      |

พอเสร็จสิ่นให้ทำการ Copy รายชื่อในไฟล์ที่ Export มาไปใส่ในไฟล์รายชื่อของภาพเรียนปกติ

Dvt\_20026101\_2562\_1

| 10 |          |                 | E             | E          | 6                      |             |     |              |           | 6.4     | NI         |               | D               | 6 | т             |
|----|----------|-----------------|---------------|------------|------------------------|-------------|-----|--------------|-----------|---------|------------|---------------|-----------------|---|---------------|
|    | A B      | 122002010120000 | L             | F          | (Êco                   | do unico    | н   | 105/05/2544  | K L       |         | IN         | 220105 0( 16) | к<br>10. сторії | 5 | สวยน้อย       |
|    | 12 25011 | 132002010120000 | 1113301387242 | 00: 11:0   | ациі і<br>¥            | ดายผยะ      |     | 100/00/2044  | 09:91     |         |            | 32010.00100   | 40 NU IN        |   | พายหยอ        |
|    | 13 25611 | 132002610120006 | 1329900970375 | ย00⊿ เนต   | າສ                     | มูลพมพ      |     | 123/04/2543  | 109:89    | 4 -     |            | 32050:00165   | 50 นพพร         |   | มูลพมพ        |
|    | 14 25611 | 132002610120006 | 1329901005707 | 001 nus    | าศกด                   | สวางสุข     |     | 102/10/2543  | 3 09: 329 | 1 -     |            | 3205120(170   | 54 อุดมศกด      |   | สวางสุข       |
|    | 15 25611 | 132002610120006 | 1329900990159 | 001 W5V    | เมมิน                  | ยศศรี       |     |              |           |         |            |               |                 |   | ยศศรี         |
|    | 16 25611 | 132002610120006 | 1329901004417 | (00: เมธา  | าวี                    | กลีบม่วง    |     | 920          | <u>ب</u>  | a       | 9. 4. 1.   |               |                 |   | กลีบม่วง      |
|    | 17 25611 | 132002610120006 | 1329900922510 | (00: นัฐวุ | ໝີ                     | กลิ่นหอง    | 4   | เหทากา       | ารคดลอ    | กรายซล  | อเนเพลรา   | ยชอทว         | าคกษา           |   | กลิ่นหอม      |
| 1  | 18 25611 | 132002610120006 | 1320100231409 | Calibri    | · 11 · A ▲             | \$ - % , -1 | 1   |              |           |         |            |               |                 |   | เห็นให้ชม     |
| 1  | 19 25611 | 132002610120006 | 1103100610021 |            | = /                    |             |     | ะ เ          | 0         | n       | a' v       | a             |                 | • | เจียงวิเศษสุข |
| ;  | 20 25611 | 132002610120006 | 1329900984477 | 0          |                        |             |     | ทงหมด        | เปโสโน    | ไฟล์ราย | เชื่อของนก | าเรียนร       | ะบบปก           | ต | มีแก้ว        |
| ;  | 21 25611 | 132002610120006 | 1320101298710 | (q-v )     | i del<br>Via           | แสงทับเ     | กิม |              |           |         |            |               |                 |   | แสงทับทิม     |
| 1  | 22 25611 | 132002610120006 | 1329900975974 | C * *      | [N                     | ผสมรี       |     | \$ 5/05/2543 | 09:288    | 1 -     |            | 320105 00 165 | 45 สุชิต        |   | ผสมสี         |
| 1  | 23 25611 | 132002610120006 | 1329900974358 | C 44 8     | เดลอก                  | อื่นทร์แข้  | lu  | 13/05/2543   | 09:81     | 7 -     |            | 320508 00 156 | 46 ประยงค์      |   | อินทร์แป้น    |
| ;  | 24 25611 | 132002610120006 | 1329900970956 | í 🛍 🧕      | <b>ถ้วเลือกการวาง:</b> | กั้วมาลา    |     | 19/04/2543   | 09:85     | 1 -     |            | 320508 00 160 | 50 รุ่งรัตน์    |   | กั้วมาลา      |
| ;  | 25 25611 | 132002610120006 | 1320501339961 | ic 🚺       |                        | ใจเป็นช     | าย  | 18/06/2543   | 09:114/5  | 12-     |            | 320508 00 158 | 54 อ้าง         |   | ใจเป็นชาย     |
| ;  | 26 25611 | 132002610120006 | 0104562010008 | C a        | างแบบ <u>พ</u> ิเศษ    | อารมเพี     | 85  | 30/09/2542   | 09:27     | 12-     |            | 320508 00 160 | 60 สุทร         |   | อารมเพียร     |
| ;  | 27 25611 | 132002610120006 | 1329900959065 | C .        |                        | พรมสุข      |     | 25/02/2543   | 09:126    | 7 -     |            | 320508 00 160 | 50 สามาร        |   | พรมสุข        |
| 1  | 28 25611 | 132002610120006 | 1329900952842 | °C "       | <u>- 11</u> 311        | เกิดเจริย   | l I | 201/02/2543  | 09:155    | 9 -     |            | 320508 0( 154 | 45 ประวัติ      |   | เกิดเจริญ     |
| :  | 29 25611 | 132002610120006 | 1329901027387 | C =        | in .                   | จำปาทอ      | 3   | 11/01/2544   | 09:102    | 14-     |            | 3206010(160   | 50 ประสิทธิ์    |   | จำปาทอง       |
|    | 30 25611 | 132002610120006 | 1320601287296 | C i        | ถ่างเ <u>น</u> ือหา    | สมสวย       |     | 25/08/2543   | 09:31     | 6 -     |            | 3206010(160   | 63 สุวิทย์      |   | สมสวย         |
| -  | 31 25611 | 132002610120006 | 1329901009176 | i 🖀 i      | ัดรูปแ <u>บ</u> บเซลล์ | ทนคง        |     | 13/10/2543   | 09:57     | 7 -     |            | 320105 00 160 | 48 ชัยยะ        |   | ทนคง          |
| -  | 32 25611 | 132002610120006 | 1329900963283 | C B        | ວານສູຈของແຄວ           | สร้อยสน     | เทศ | 11/03/2543   | 09:6      | 6 -     |            | 320105 00 158 | 49 ดัด          |   | สร้อยสนเทศ    |
| -  | 33 25611 | 132002610120006 | 1329900959715 | C 2        | ว่อน                   | ศรีชะอุ่ม   |     | 205/03/2543  | 09:25     | 7 -     |            | 320105 00 162 | 50 สรชา         |   | ศรีชะอุ่ม     |
|    | 34 25611 | 132002610120006 | 1329900967998 | C n        | กเลือกระเอน            | สมุทรทส     | 24  | 30/03/2543   | 09:48     | 7 -     |            | 320105 00 158 | 52 แปลน         |   | สมุทรทอง      |
|    | 35 25611 | 132002610120006 | 1329900962783 | 00:สวน     | นท                     | เกิดทรัพ    | ย์  | 14/03/2543   | 09:14     | 7 -     |            | 320105 00 164 | 50 สัมฤทธิ์     |   | เกิดทรัพย์    |
|    | 36 25611 | 132002610120006 | 1329900951129 | 00: จิราม  | กรณ์                   | วัดแย้ม     |     | 17/01/2543   | 09:89     | 1 -     |            | 32010: 0( 160 | 48 สมนึก        |   | วัดแย้ม       |

#### น้ำเข้าไปใส่ไว้ในไฟล์รายชื่อนักเรียนปกติ

#### 🕙 Std\_20026101\_2562\_1

ทำการวางรายชื่อที่ทำการ Copy ของไฟล์รายชื่อ ทวิศึกษามาลงในระบบนักเรียนปกติ

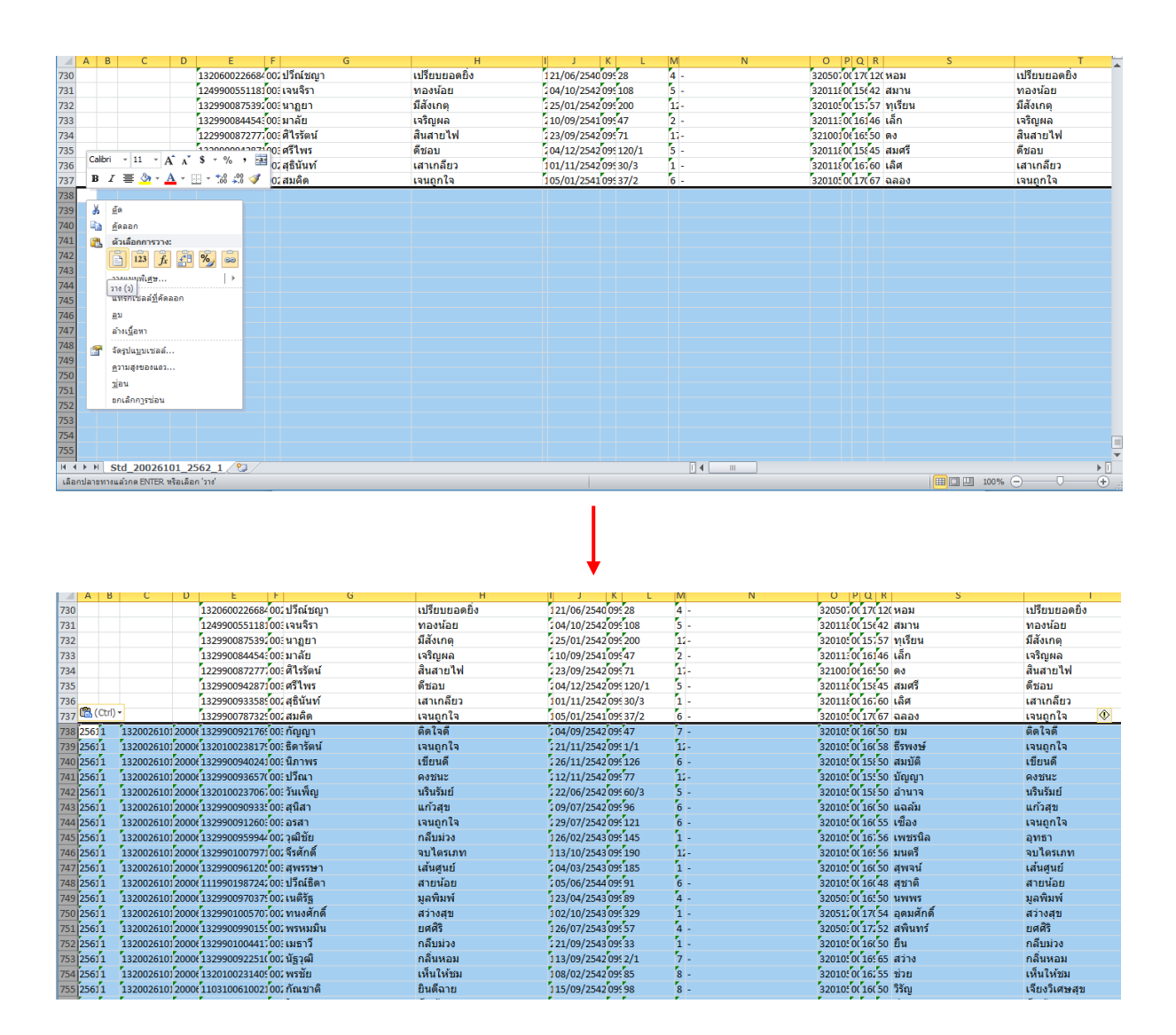

ก็จะได้รายชื่อของนักเรียนทวิศึกษาทั้งหมดมาอยู่ในไฟล์รายชื่อของนักเรียนระบบปกติเรียบร้อย จากนั้นให้ทำการ Save As เก็บเป็นไฟล์ .xls และทำการ Save As อีกครั้งให้เปลี่ยนเป็นไฟล์ ประเภท .CSV (Comma dilimited)

จากนั้นให้ทำไฟล์ .CSV Export ลงไปในระบบ RMS ก็เปลี่ยนอันเสร็จ

#### <u>วิธีการเปลี่ยนนามสกุลไฟล์ .jpg ให้เป็นตัวพิมพ์เล็กโดยใช้โปรแกรม ACDsee Version 10</u>

ให้เข้าไปที่ Folder ไฟล์รูปภาพที่ต้องการเปลี่ยนนามสกุลไฟล์ ให้เป็นตัวพิมพ์เล็ก

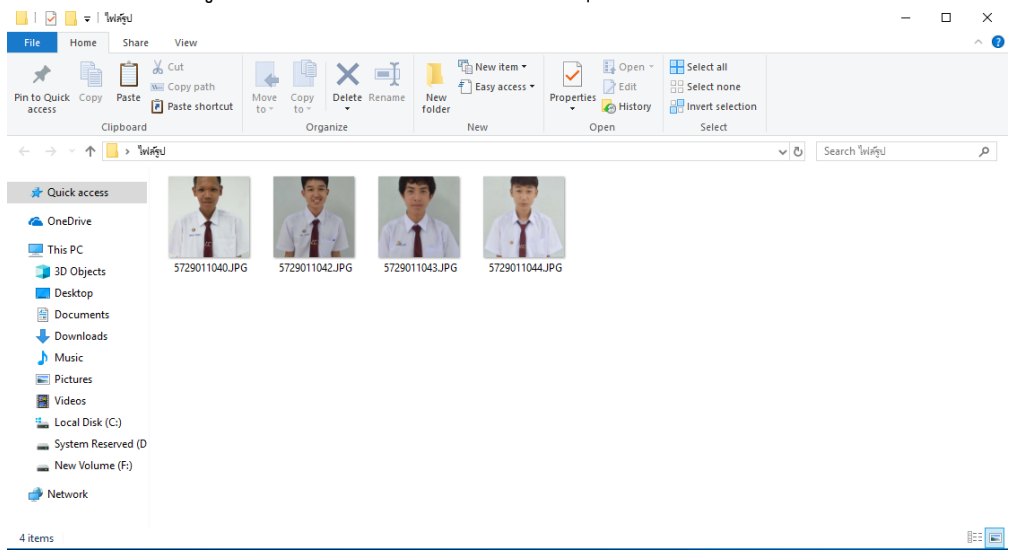

# ทำการคลิ๊กขวาที่รูปใดก็ได้ 1 รูปเพื่อ เข้าหน้าต่าง ACDsee PicaView

|       | * ส่วนหนึ่งส่วนใด ของ                                                                                                 | -<br>หรัสทัณธิยม หรือ หรือ หรือ มวยสถอ หรือ พังเว่น หรือ<br>Open    | วัน/เดือน/ปีเกิด หรือ หมายเลขโทรศัพท์ หรือ หมายเลขโทรศัพท์ผู้ปกครอง หรือ หมายเลขทะเบียนรถยนด์ |   |
|-------|----------------------------------------------------------------------------------------------------|---------------------------------------------------------------------|-----------------------------------------------------------------------------------------------|---|
| เรียน | เถือกระดับขึ้น                                                                                                    | Edit with Photos<br>Edit with Paint 3D<br>Set as destato background |                                                                                               |   |
|       | III → + I                                                                                                    | Edit<br>Print                                                       | –                                                                                             |   |
|       | 🖈 📄 📋 💑 Cut                                                                                                    | Rotate right<br>Rotate left                                         | New item * • • • • • • • • • • • • • • • • • •                                                |   |
|       | Pin to Quick Copy Paste<br>access Clipboard                                                                           | Cast to Device                                                      | Properties History<br>New Open Select                                                         |   |
|       | $\leftarrow$ $\rightarrow$ $\checkmark$ 🏠 🔒 ไฟล์รูป                                                                   | ©ACDSee PicaView                                                    | <ul> <li>V ບ Search ໃฟล์ฐป</li> </ul>                                                         | 1 |
| -     | Quick access  Quick access  ConeDrive  This PC  3D Objects 5729  Desktop  Desktop  Downloads  Music  Pictures  Videos | 200x200x24b<br>21.8 KB                                              | 5729011044JPG                                                                                 |   |
|       | Local Disk (C:)                                                                                                    | <br><br>5729011040.JPG.ipa                                          |                                                                                               |   |
|       | 🕳 New Volume (F:)                                                                                                    | Give access to                                                      |                                                                                               |   |
|       | 4 items 1 item selected 21.7 KB                                                                                       | Compress and email                                                  | E≡<br>  0 (50%) 50   0 (50%) 50                                                               | 3 |

# จากนั้นให้กดเข้าไปแล้วมันจะโชว์รูปภาพที่ท่านเลือกไว้ 1 รูป

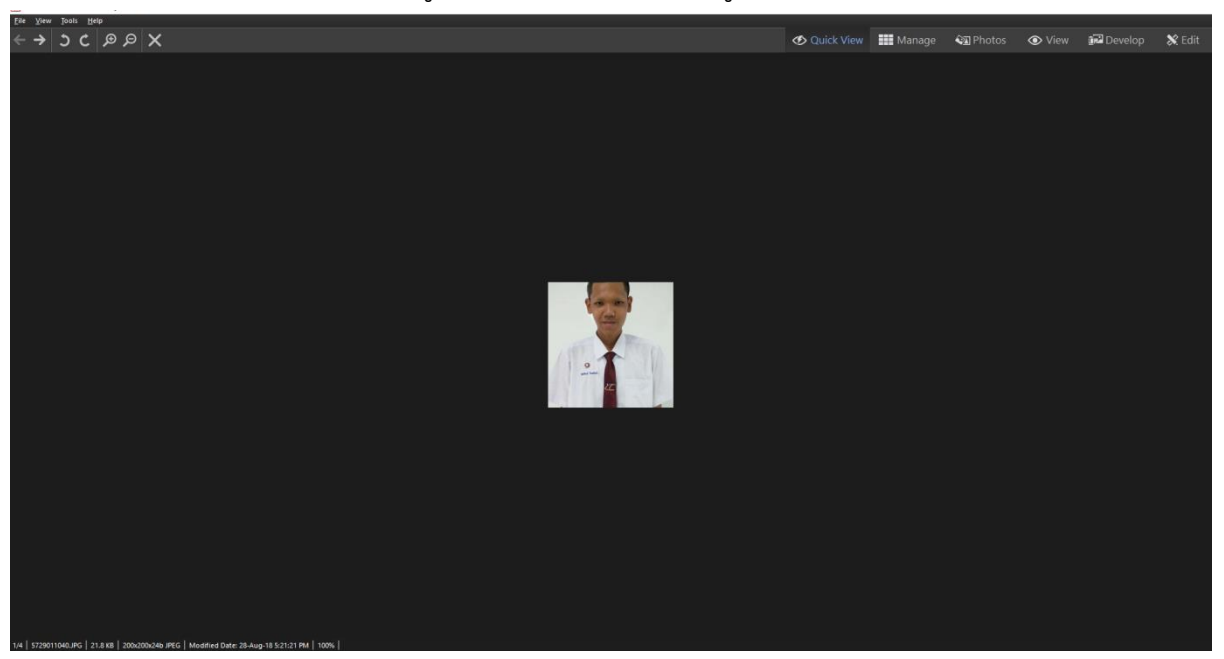

# จากนั้นให้ Dubble Click ซ้ายที่รูป เพื่อให้มันโชว์รูปทั้งหมดใน Folder ที่เราเลือกไว้

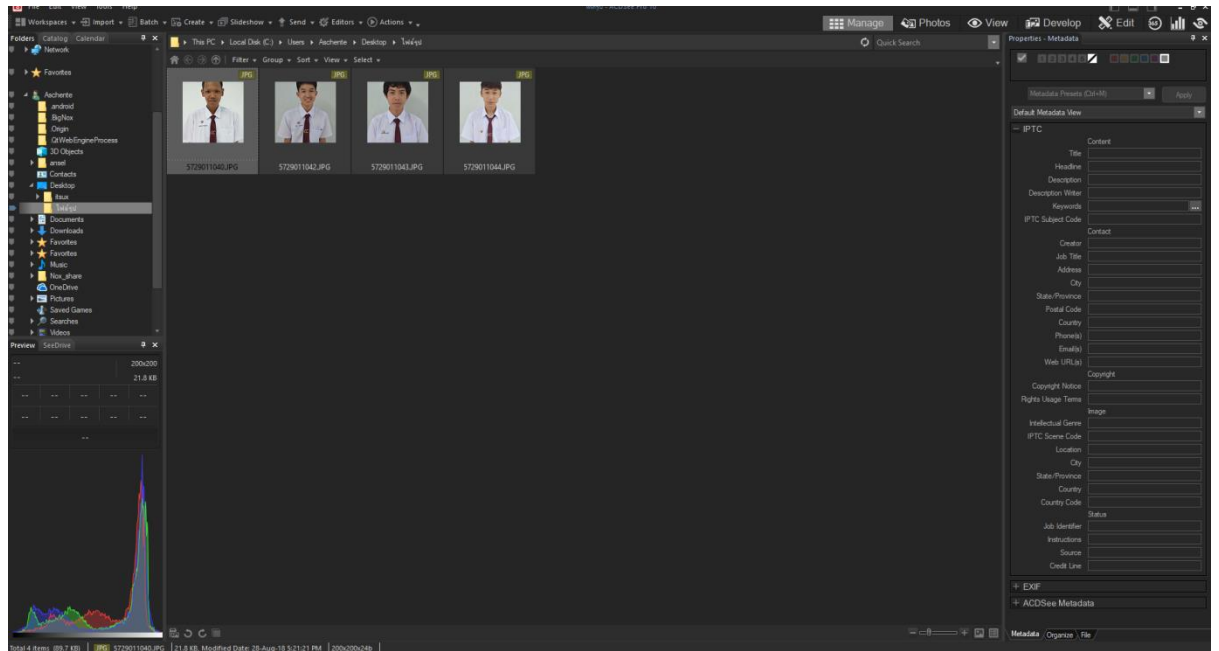

หลังจากนั้นให้ท่านทำการกด CTRL+A เพื่อทำการ Select รูปภาพทั้งหมด

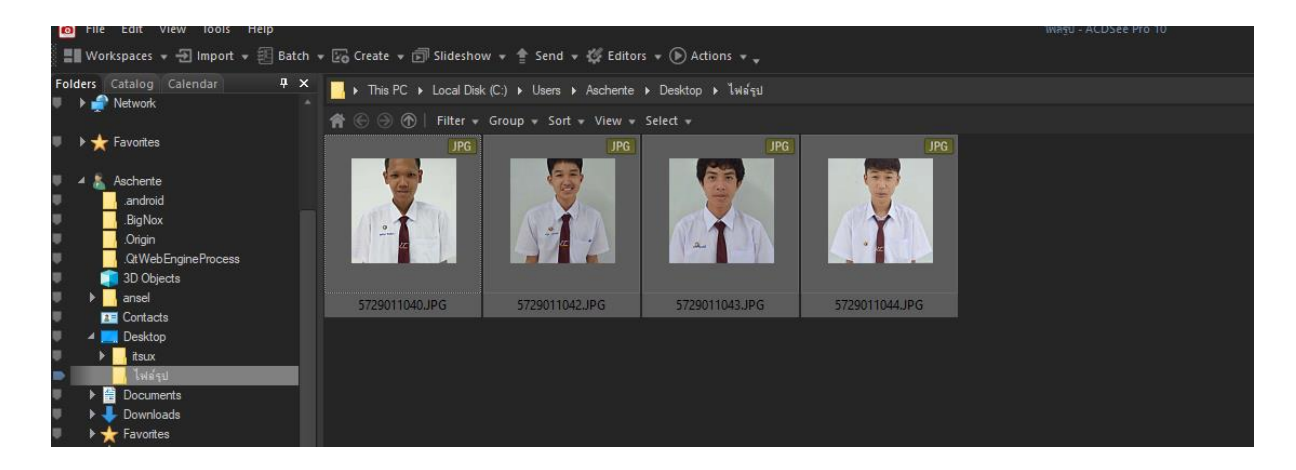

หลังจากนั้นให้ไปที่ เมนู Tools >> Batch >> Rename จะได้หน้าต่างตั้งค่าดังนี้

| C Flie Edit View 100     | heip                      |            |                          |               |
|--------------------------|---------------------------|------------|--------------------------|---------------|
| Workspaces 👻 🕣           | Process                   | ► sho      | ow 👻 會 Send 👻 🌠 Ed       | ditors 👻 🕟 A  |
| olders Catalog Caler     | External Editors          | •          | ale (Cr) & Llaam & Aaaba | nto N Dealata |
| 🕨 🌒 Network              | ACDSee Actions            | ► Dis      | sk (C.) V Users V Ascre  | ILE P DESKLO  |
|                          | Compare Images            | Ctrl+Alt+R | Group 🔻 Sort 👻 Viev      | v v Select v  |
| ▶★ Favorites             | Slideshow                 | Ctrl+S     |                          | PG            |
| 🖌 🔺 👗 Aschente           | Configure Slideshow       |            | (EE)                     |               |
| .android                 | Configure Screensaver     |            |                          |               |
| .Origin                  | Мар                       | •          |                          | N.            |
| .QtWebEngine             | Batch                     | Þ          | Export                   | CtrI+Alt+E    |
| 3D Objects               | Create                    | •          | Batch Develop            |               |
| ansel     Gentante       |                           |            | Batch Edit               | Ctrl+Alt+B    |
|                          | Metadata                  |            | Convert File Format      | Chilu E       |
| itsux                    | Database                  |            | Convert File Format      | Ctri+F        |
| . ไฟล์รูป                |                           |            | Rotate / Filp            | Ctri+J        |
| Documents                | Image Audio               | •          | Resize                   | Ctrl+R        |
| 🕨 🦊 Downloads            | Set Wallpaper             |            | Adjust Exposure          | Ctrl+L        |
| ▶ 🛧 Favorites            | Screen Capture            |            | Adjust Time Stamp        | Ctrl+T        |
| Favorites                |                           |            | Rename                   |               |
| Music                    |                           |            | Convert ICC Profile      |               |
|                          | Plug-in Settings          |            |                          |               |
| E Pictures               | File Association Settings |            |                          |               |
| Saved Games     Searches |                           |            |                          |               |
| Videos                   | Options                   | Alt+O      |                          |               |
| review SeeDrive          | 4 x                       |            |                          |               |

เมื่อกดเข้าไปจะมีหน้าต่างให้ท่านตั้งค่าความต้องการของรูป

| 🕋 🕞 💮   Filter 🕶 Group 👻 Sort 👻 View 👻 Select 👻                                        |                                                                                                    |     |
|----------------------------------------------------------------------------------------|----------------------------------------------------------------------------------------------------|-----|
| JPG         JPG           5729011040 LPG         5729011042 LPG         5729011042 LPG | I PG<br>A Rename ×                                                                                   |     |
| Set                                                                                    | et rename options                                                                                    |     |
|                                                                                        | Use * to insert the original file as the the Template field<br>Use # to specify positions u gy ator. |     |
|                                                                                        | เอาติกถูกออก                                                                                         |     |
| Те                                                                                     | iemplate Search and Replac                                                                           |     |
|                                                                                        | Use Template to rename files Current Name New Name Template: 5729011040.JPG.jpg 000000001.JPG        |     |
|                                                                                        | 5729011042.JPG.jpg 000000002.JPG<br>5729011043.JPG.jpg 000000003.JPG                                 |     |
|                                                                                        | Clear Templates 5729011044.JPG.jpg 000000004.JPG                                                     |     |
|                                                                                        | Use numbers to replace #'s                                                                           |     |
|                                                                                        | Ouse letters to replace #'s                                                                          |     |
|                                                                                        | Start at                                                                                             |     |
|                                                                                        | O Auto detect 214748364 ≑                                                                            |     |
|                                                                                        | Insert metadata at the cursor position:                                                              |     |
|                                                                                        | Insert Me                                                                                            |     |
| File                                                                                   | name case: เปลี่ยบเป็น Change extension to lowerca                                                   | ise |
| No                                                                                     |                                                                                                    |     |
|                                                                                        | Start Rename Cancel Helo                                                                             |     |
|                                                                                        |                                                                                                    |     |

ให้ทำการติ้กถูกที่ Use Template to rename files ออก

จากนั้นให้เปลี่ยน File name case ด้านล่าง เป็น Change extension to lowercase จะได้การเปลี่ยนแปลงของไฟล์รูป **ดังภาพ** 

| Template Search and Replace Advanced Options                                                                                                    | Preview                                                                                                    |
|----------------------------------------------------------------------------------------------------|----------------------------------------------------------------------------------------------------|
| Use Template to rename files Template: ########## Clear Templates © Use numbers to replace #'s Use letters to replace #'s                                                                                                    | Current Name New Name<br>5729011040.3PG 5729011040.jpg<br>5729011042.3PG 5729011042.jpg<br>5729011043.3PG 5729011043.jpg<br>5729011044.3PG 5729011044.jpg |
| Start at <ul> <li>Fixed value</li> <li>Auto detect</li> <li>214748364 (\$)</li> <li>Example 1</li> <li>Example 2</li> <li>Example 2</li> <li>Exam</li></ul> | นามสกุลไฟล์เปลี่ยนจาก .JPG                                                                                                    |
| Insert metadata at the cursor position:<br>Insert Metadata                                                                                                    | พิมพ์ใหญ่เป็น .jpg พิมพ์เล็ก                                                                                                    |

จากนั้นกดปุ่ม Start Rename ไฟล์รูปทุกรูปใน Folder ก็จะเปลี่ยนเป็นนามสกุล .jpg พิมพ์เล็ก ทั้งหมด

#### <u>วิธีการเปลี่ยนขนาดของรูปภาพโดยใช้โปรแกรม ACDsee Version 10</u>

ขั้นตอนการทำจะคล้ายๆกับการเปลี่ยนนามสกุลไฟล์ .jpg จากพิมพ์ใหญ่ไปพิมพ์เล็ก แต่เข้าที่ เมนู Tools >> Batch >> Resize...

| Batch Resize Images                                                                           |                                                                         | × |
|-----------------------------------------------------------------------------------------------|-------------------------------------------------------------------------|---|
| Batch Resize Images<br>Choose the settings for the resi                                       | ize operation.                                                          |   |
| <ul> <li>Percentage of original</li> <li>Size in pixels</li> <li>Actual/Print size</li> </ul> |                                                                         |   |
| Width:<br>Height:<br>Resize:<br>☑ Preserve original asy<br>Fit within: Width and h            | 300 ÷       200 ÷       Enlarge or reduce       pect ratio       neight |   |
| Options                                                                                       |                                                                         |   |
|                                                                                               | Start Resize Cancel Help                                                |   |

# จะได้การตั้งค่า **ดังภาพ**

ให้ท่านทำการเปลี่ยนขนาดรูปความกว้างความสูงตามต้องการและทำการติ๊กเครื่องหมายถูกออก ต้อง Preserve original aspect ratio แนะนำขนาดภาพเป็น 200x200 จากนั้นกด Start Resize เพื่อทำการเปลี่ยนขนาดของรูปภาพทั้ง Folder เป็นอันเสร็จ